## micro:bit 連接iPad教學(NEW)

| Settings                    |                                        |                                                        |  |  |  |
|-----------------------------|----------------------------------------|--------------------------------------------------------|--|--|--|
| Ū                           | Bluetooth                              | Bluetooth                                              |  |  |  |
| СС                          | Now discoverable as "Con<br>MY DEVICES | Now discoverable as "Connie K Y's iPad".<br>MY DEVICES |  |  |  |
| Dad Nat Paakad Up           | AirPods                                | Not Connected (i                                       |  |  |  |
|                             | BBC micro:bit [vetep                   | ] Not Connected (i                                     |  |  |  |
| Finish Setting Up Your iPad | Bose Colour SoundLi                    | ink Not Connected (i                                   |  |  |  |
|                             | Circle's AirPods                       | Not Connected (                                        |  |  |  |
| >> Airplane Mode            | DfuTarg                                | Not Connected (i                                       |  |  |  |
| S Wi-Fi Not Connected       | DfuTarg                                | Not Connected (i                                       |  |  |  |
| Bluetooth Or                | DfuTarg                                | Not Connected (i                                       |  |  |  |
| (1) Mobile Data             | DfuTarg                                | Not Connected 🧻                                        |  |  |  |
| Personal Hotspot Of         | f Type+ Keyboard Cas                   | e Not Connected (i                                     |  |  |  |

1. 首先確保 iPad 已開啟藍牙,因為需要藍牙來接駁micro:bit

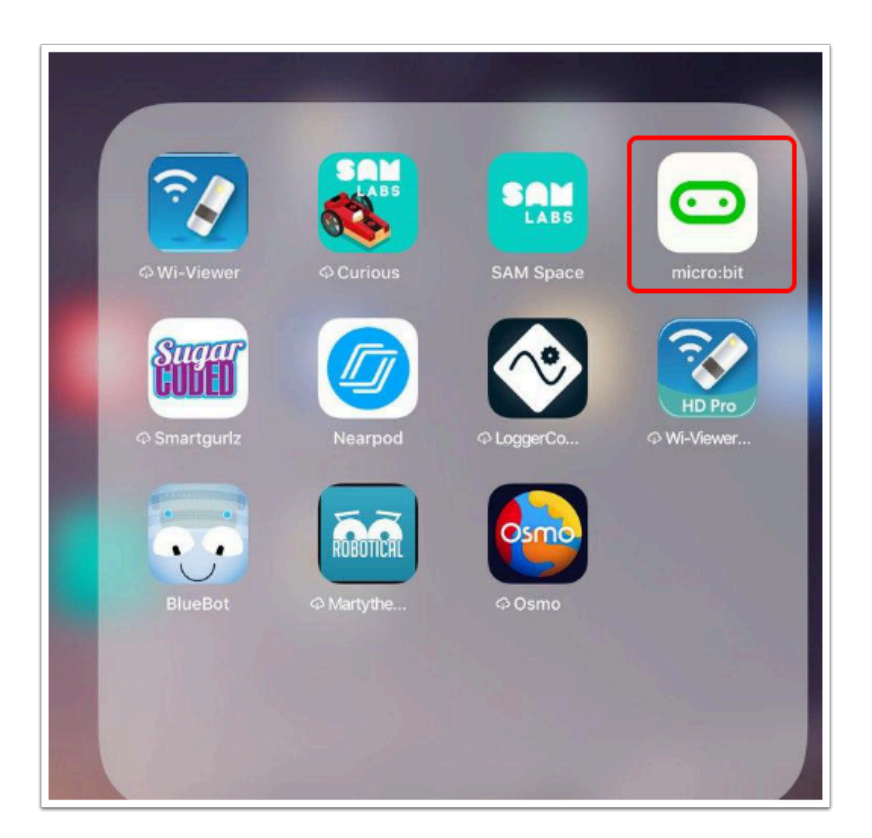

2. 打開 micro:bit APP, 可以這裡下載

| М | enu <b>comicro:bit</b> | He | lp |
|---|------------------------|----|----|
|   |                        |    |    |
|   | Choose micro:bit       | 0  |    |
|   | Create Code            | Ľ  |    |
|   | Flash                  | φ  |    |
|   | Monitor and Control    | 山  |    |
|   | ldeas                  | വ് |    |
|   |                        |    |    |

3. 打開後按「Choose micro:bit」

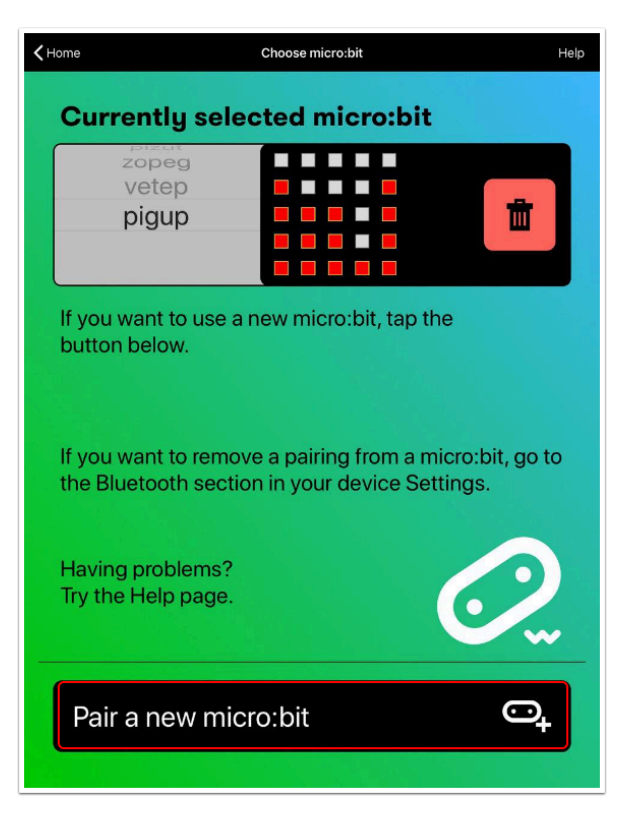

## 4. 然後按「Pair a new micro:bit」

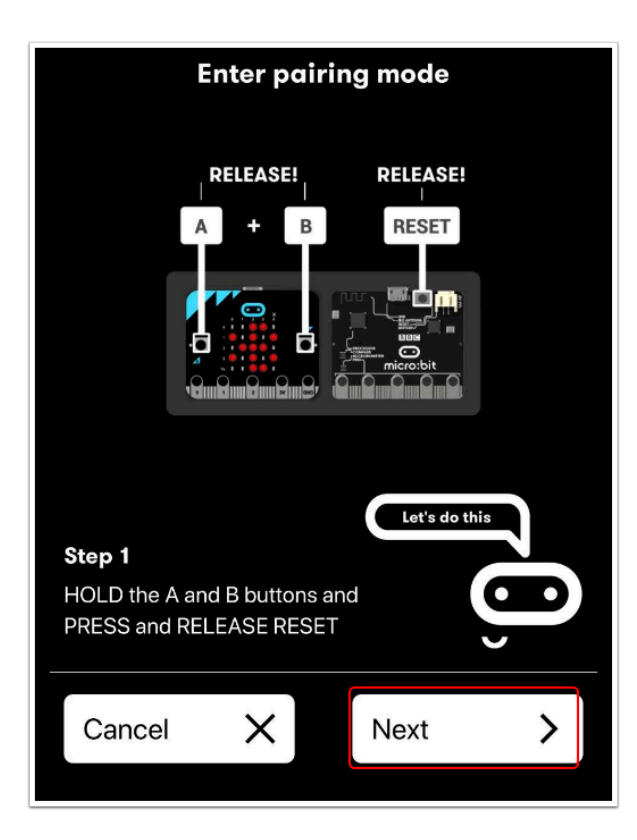

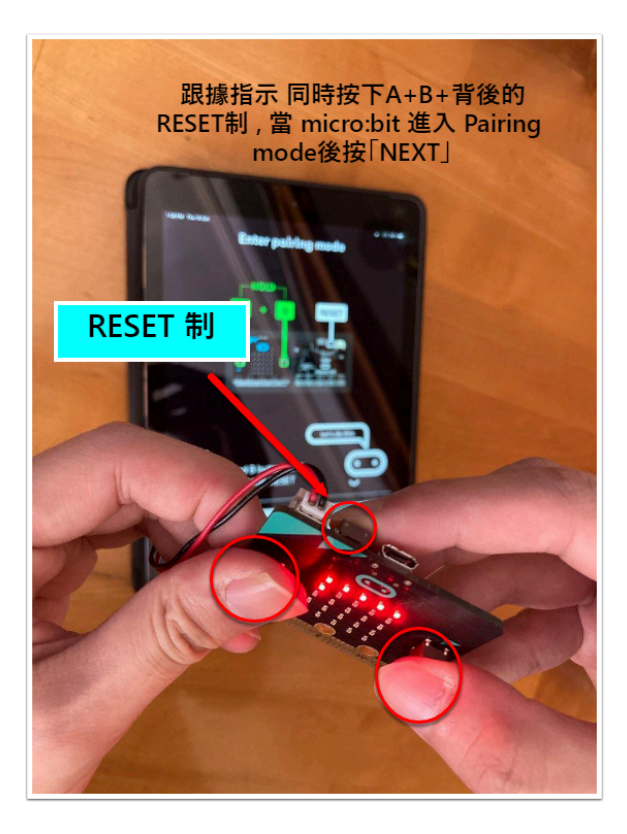

## 5. 跟據指示 同時按下A+B+背後的RESET制,當 micro:bit 進入 Pairing mode後按「NEXT」

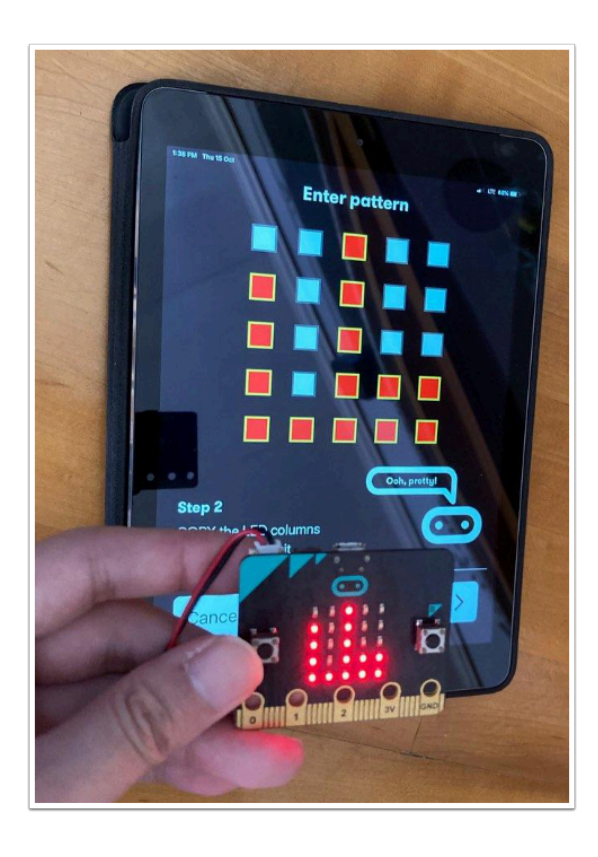

| Enter pattern                                                |   |  |              |  |   |  |  |
|--------------------------------------------------------------|---|--|--------------|--|---|--|--|
|                                                              |   |  |              |  |   |  |  |
|                                                              |   |  |              |  |   |  |  |
|                                                              |   |  |              |  |   |  |  |
|                                                              |   |  |              |  |   |  |  |
|                                                              |   |  |              |  |   |  |  |
| <b>Step 2</b><br>COPY the LED columns<br>from your micro:bit |   |  | Ooh, pretty! |  |   |  |  |
| Cancel                                                       | Х |  | Next         |  | > |  |  |
|                                                              |   |  |              |  |   |  |  |

6. 根據 micro:bit LED 上的圖示,在 iPad makecode APP上填出一樣的圖示,然後再按「NEXT」

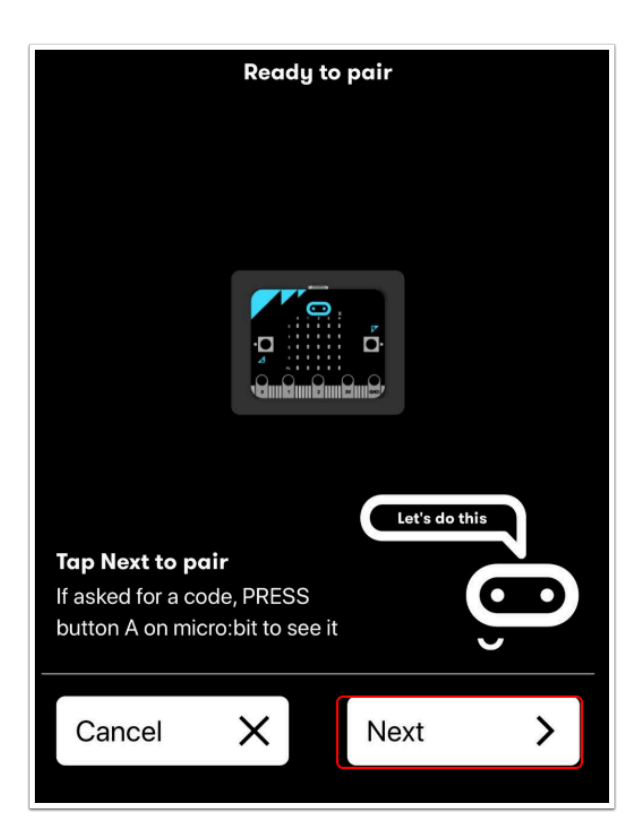

## 7. 再按下「Next」進行配對。

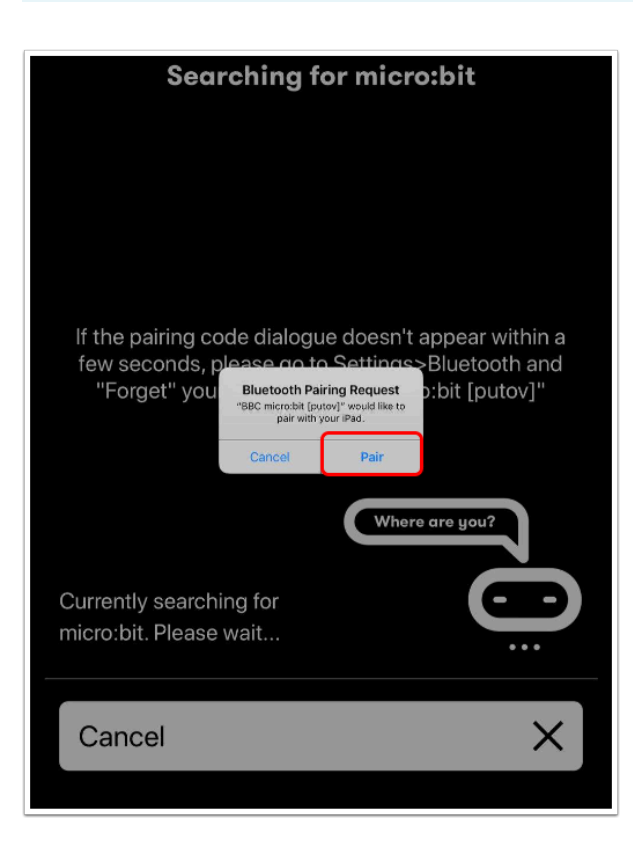

首次 Pair 時可能會出現上圖的情況 , 只需按下「Pair」便可以

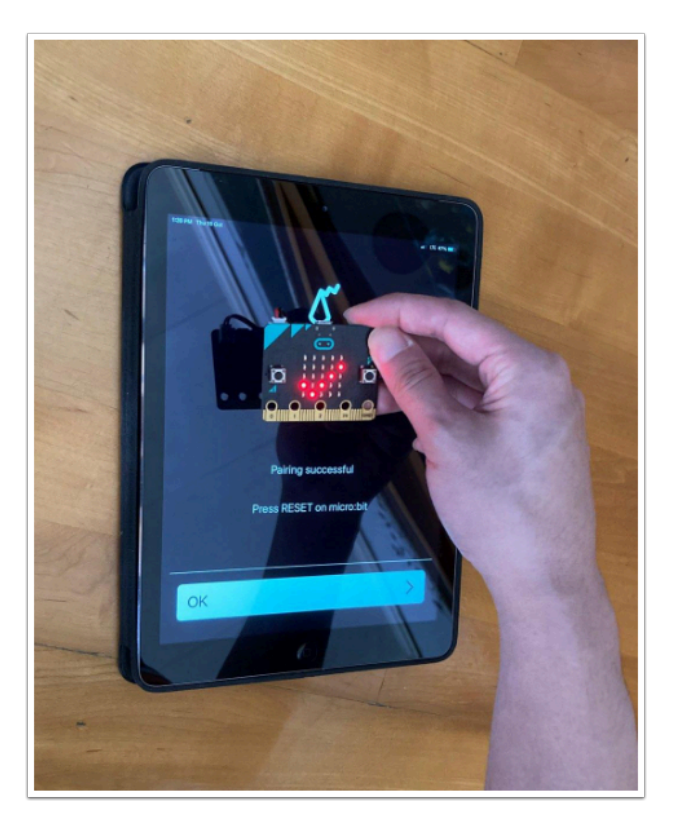

● 配對成功後 micro:bit display 會出現「√」。

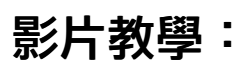